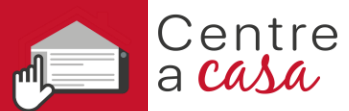

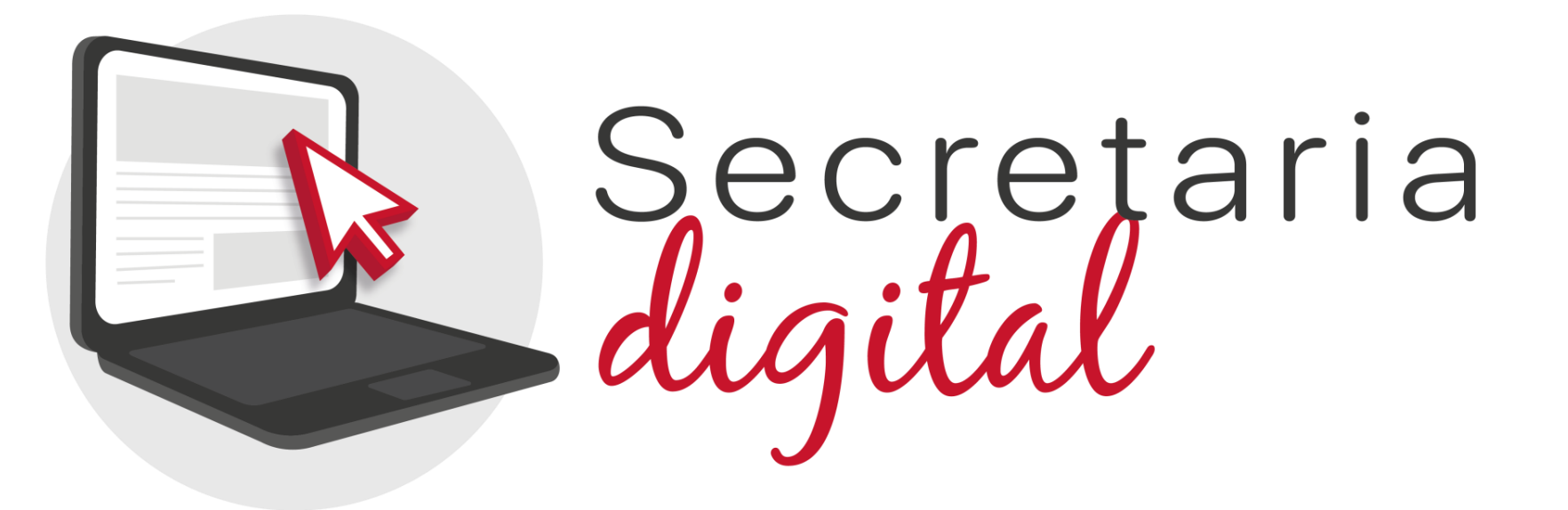

# CONSULTA ELECCIÓN DE LA LENGUA BASE Enseñanzas INF, PRI y ESO

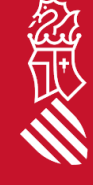

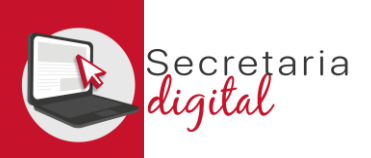

#### **PARTICIPANTES EN LA CONSULTA**

Según lo establecido en la ORDEN de la Conselleria de Educación, Cultura, Universidades y Empleo, por la que se regula y convoca el procedimiento de consulta a los representantes legales del alumnado para elegir la lengua base aplicable a partir del curso escolar 2025-2026, de conformidad con lo que establece la disposición transitoria segunda de la Ley 1/2024, de 27 de junio, de la Generalitat, por la que se regula la libertad educativa, usted podrá participar en la consulta siempre y cuando figure en el Censo definitivo de representantes legales con derecho a participar en la consulta publicado por el centro educativo en el que estén escolarizados los alumnos de los que es padre, madre o representante legal.

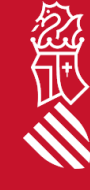

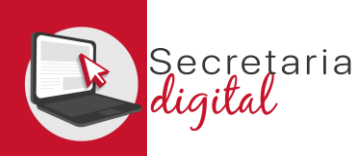

### ACCESO A LA CONSULTA ELECCIÓN DE LENGUA BASE

Como se muestra en la captura siguiente, en la parte superior de *Secretaría digital* existe un módulo de *Encuestas y consultas*. En el plazo establecido en la normativa de *Participación en la consulta* este módulo será el que se visualice por defecto al acceder a la plataforma.

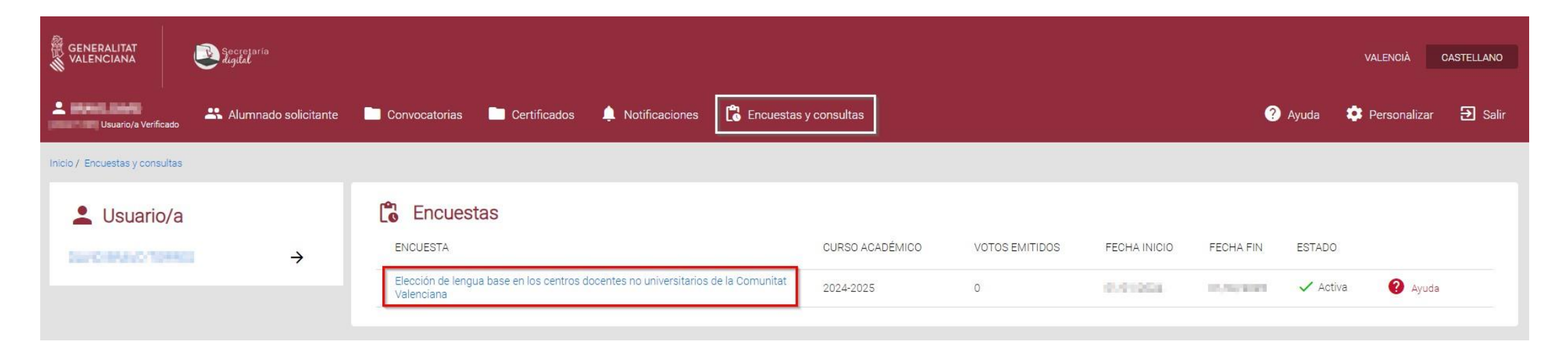

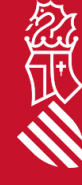

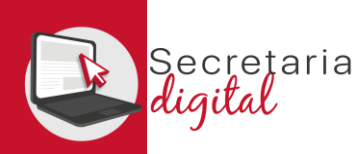

### ACCESO A LA CONSULTA ELECCIÓN DE LENGUA BASE

Pulse sobre el enlace a la consulta para acceder a la siguiente pantalla en la que, además de información sobre la encuesta y los votos ya emitidos, encontrará el botón *Nuevo voto*. Podrá emitir un voto por cada uno de los alumnos y las alumnas de los que sea padre, madre o representante legal.

|                             | ļ        | Secretaria<br>digital                |                               |                           |                               |                         |                |              | VALENCIÀ       | CASTELLANO |
|-----------------------------|----------|--------------------------------------|-------------------------------|---------------------------|-------------------------------|-------------------------|----------------|--------------|----------------|------------|
| Lisuario/a Verifica         | ado      | Alumnado solicitante                 | Convocatorias                 | Certificados              | € <sup>®</sup> Notificaciones | 🛱 Encuestas y consultas |                | ? Ayuda      | 🌻 Personalizar | r 🔁 Salir  |
| Inicio / Encuestas y consul | itas / E | lección de lengua base en los centri | os docentes no universitarios | de la Comunitat Valenciar | a                             |                         |                |              |                |            |
| ENCUESTA                    |          |                                      |                               |                           |                               | CURSO ACADÉMICO         | VOTOS EMITIDOS | FECHA INICIO | FECHA FIN      | ESTADO     |
| Elección de lengua          | a base ( | en los centros docentes no unive     | ersitarios de la Comunitat \  | /alenciana                |                               | 2024-2025               | 0              | 111100       | in recent      | 🗸 Activa   |
| Votos emitio                | dos<br>s |                                      |                               |                           |                               |                         |                |              | + 1            | Nuevo voto |

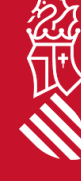

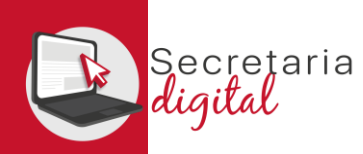

Antes de proceder a votar, consulte la *Ficha del alumno/a* que le ha facilitado el centro educativo para consultar el Número de Identificación del Alumnado (*NIA*) porque es la forma de verificarlo.

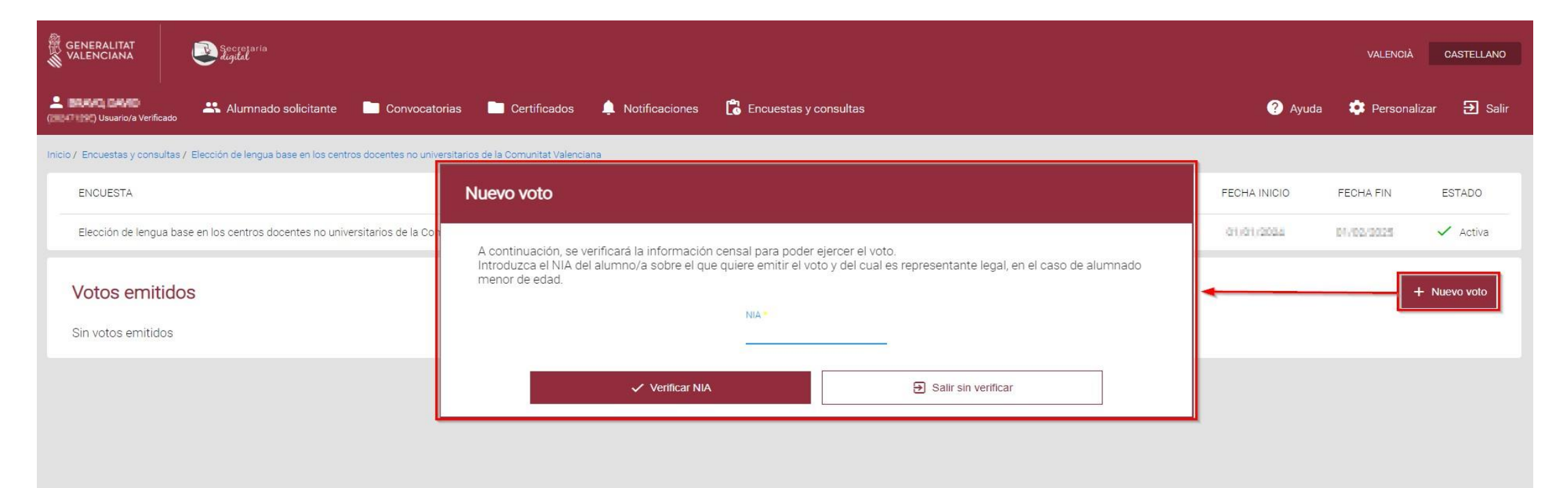

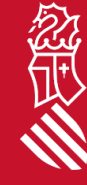

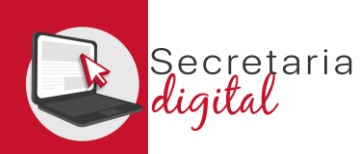

Al introducir el NIA y pulsar sobre el botón Verificar NIA pueden darse dos situaciones: a) Si el *NIA es erróneo* o no cumple los requisitos establecidos en la *Orden \*\*/2025* que establece el procedimiento de la consulta, se visualizará el siguiente aviso:

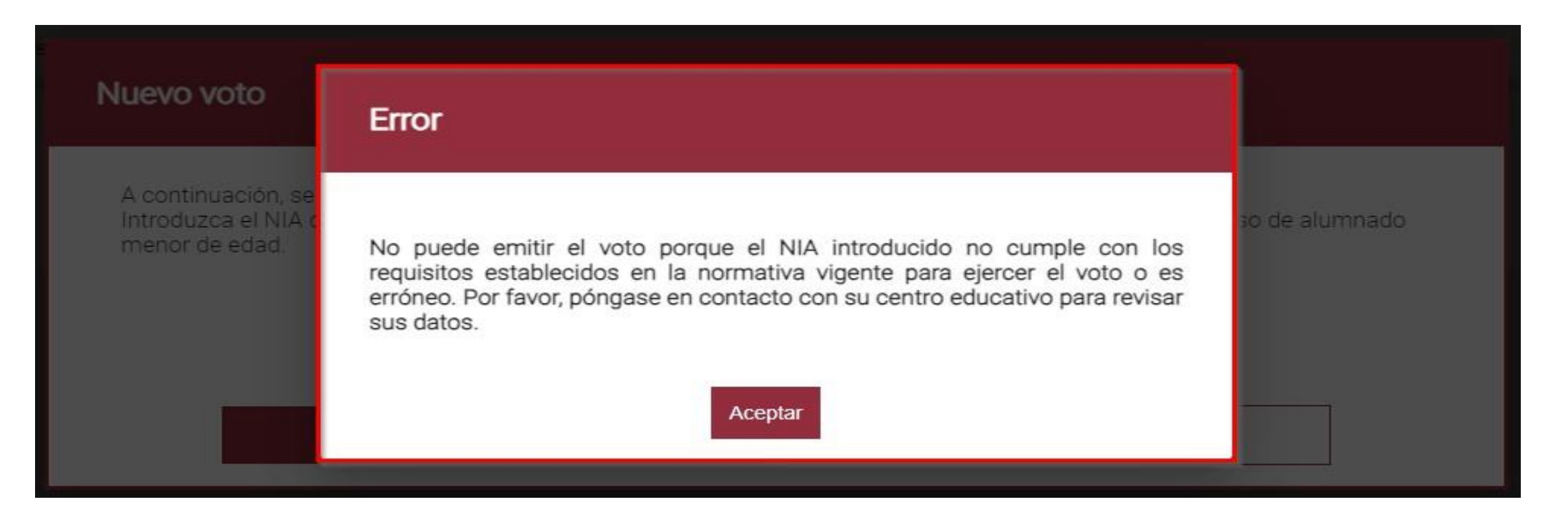

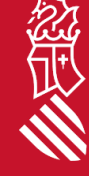

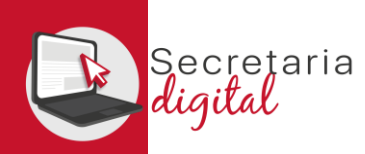

忽征

#### INFORMACIÓN A CUMPLIMENTAR EN LA CONSULTA

**b)** Si el **NIA se verifica correctamente**, podrá continuar cumplimentando la información de la consulta.

| GENERALITAT<br>VALENCIANA | Langer and Langer and Langer |                                                                       | VALENCIA                                                           |             |
|---------------------------|----------------------------------------------------------------------------------------------------|-----------------------------------------------------------------------|--------------------------------------------------------------------|-------------|
| BRAVO, DAVID              | NIA: 12150906 APPA BRAND RUEZ 3INF                                                                                                    | 460 CEIP                                                              |                                                                    | air 🔁 Salir |
| mico / Enclaster y cr     | ¿Cuál es su preferencia sobre le                                                                                                    | engua base de educación? O Lengua Base Val                            | enciano O Lengua Base Castellano                                   |             |
| ENCUESTA                  | Para el caso de que el número de puestos escolares de la lengua b<br>situación actual del alumno/a:                                                                                                    | ase elegida anteriormente sea menor que el número de solicitudes, cur | nplimente los siguientes criterios de baremación de acuerdo con la | ESTADO      |
| Elección de les           | Número de hermanos/as del alumno/a matriculados en el<br>mismo centro                                                                                                    | Indicar el número *                                                   |                                                                    | 🖌 Activa    |
| Votos err                 | Domicilio del alumno/a                                                                                                    | Domicilio del alumno/a *                                              |                                                                    | Nisevo voto |
| Sin votas emi             | Alumno/a con discapacidad                                                                                                    | Alumno/a con discapacidad *                                           | *                                                                  |             |
|                           | Familia numerosa                                                                                                    | Familia numerosa *                                                    |                                                                    |             |
|                           | Familia monoparental                                                                                                    | Familia monoparental *                                                | *                                                                  |             |
|                           | I Aceptar la declaración responsable                                                                                                    |                                                                       |                                                                    |             |
|                           | Declaración responsable                                                                                                    |                                                                       | (Desplegar para leer)                                              |             |
|                           | He leido y acepto la declaración responsable.                                                                                                    |                                                                       |                                                                    |             |
|                           |                                                                                                    | Votar 🔁 Salir sin votar                                               |                                                                    |             |

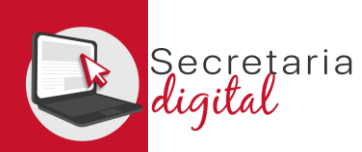

Esta consulta tiene tres partes diferenciadas:

- 1) En la parte superior, marque su *lengua base de preferencia*.
- 2) A continuación, cumplimente el formulario con los *criterios de prelación* que permitirá ordenar
- al alumnado en la adscripción a la lengua base preferente.
- 3) Por último, despliegue y marque la declaración responsable.

| aiumno/a:<br>úmero de hermanos/as del alumno/a matriculados en el mismo<br>intro | indicar el número<br>2 | 6        |     |  |
|----------------------------------------------------------------------------------|------------------------|----------|-----|--|
| omicilio del alumno/a                                                            | Área de influencia     |          |     |  |
| umno/a con discapacidad                                                          | No                     |          | - 2 |  |
| imilia numerosa                                                                  | Categoría general      |          |     |  |
| imilia monoparental                                                              | No                     |          |     |  |
| Aceptar la declaración responsable                                               | No                     | <u> </u> |     |  |

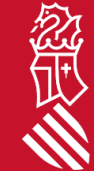

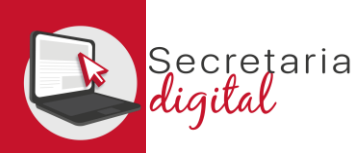

Tras pulsar el botón *Votar* le saltará un aviso de advertencia: una vez confirmado el voto ya no podrá modificarse por lo que es conveniente revisar todo el formulario antes de pulsar *Sí*.

#### Consulta

Una vez emitido el voto sobre este alumno, ya no podrá modificar su elección. ¿Desea continuar?

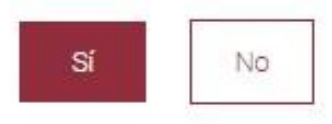

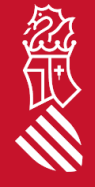

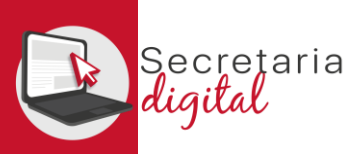

Tras pulsar Sí, se le facilitará una pantalla resumen con toda la información de su voto:

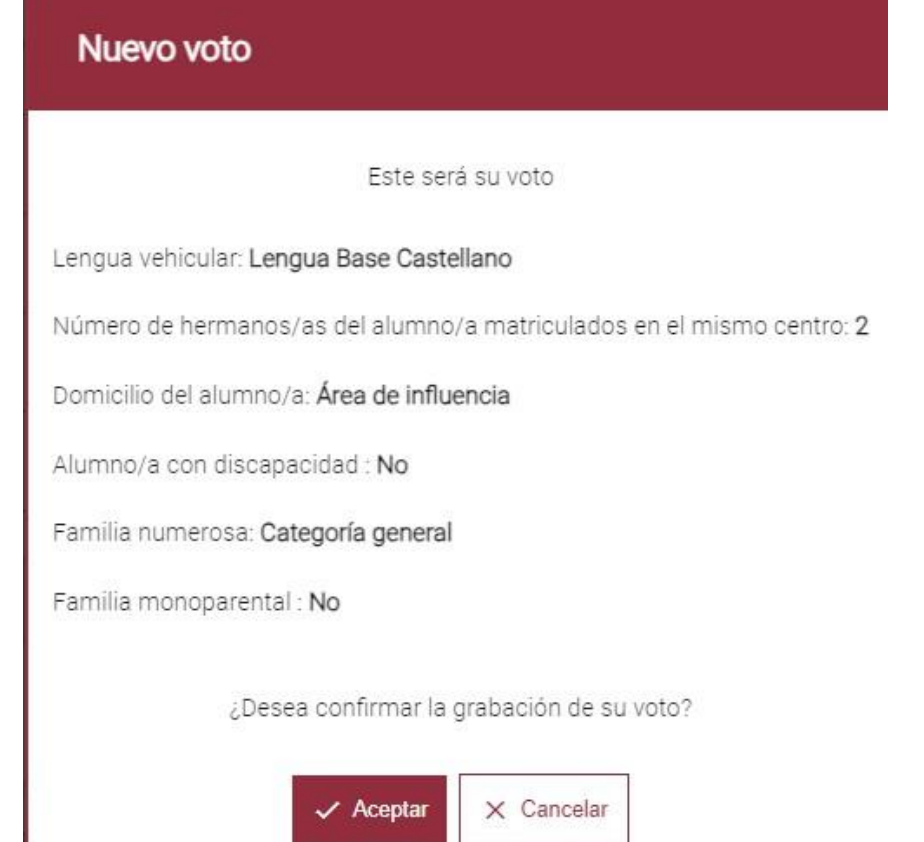

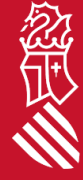

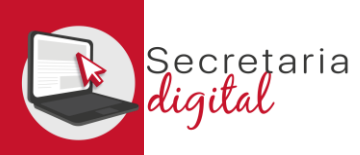

Una vez confirmado el voto, volverá a la pantalla de inicio en la que ahora ya figura el voto que acaba de emitir y en la que puede descargarse un impreso justificante:

| GENERALITAT<br>VALENCIANA  | Sociozaria<br>Ligital      |                                             |                              |                  |                    |               |                 |                        |              | VALENCI             | À CASTELLANO   |
|----------------------------|----------------------------|---------------------------------------------|------------------------------|------------------|--------------------|---------------|-----------------|------------------------|--------------|---------------------|----------------|
| Lauario/a Verifici         | ado 📇 Alumnad              | o solicitante 📄 Convocatorias               | Certificados                 | A Notificaciones | 🔓 Encuestas y cons | ultas         |                 |                        | <b>?</b> A   | iyuda 🌼 Person      | alizar 🔁 Salir |
| Inicio / Encuestas y consu | litas / Elección de lengua | base en los centros docentes no universitar | os de la Comunitat Valenciar | na :             |                    |               |                 |                        |              |                     |                |
| ENCUESTA                   |                            |                                             |                              |                  |                    |               | CURSO ACADÉMICO | VOTOS EMITIDOS         | FECHA INICIO | FECHA FIN           | ESTADO         |
| Elección de lengu          | a base en los centros di   | ocentes no universitarios de la Comunita    | t Valenciana                 |                  |                    |               | 2024-2025       | 0                      | 01/01/2024   | 01/02/2025          | 🗸 Activa       |
| Votos emiti                | Idos<br>NOMBRE             | PRIMER APELLIDO                             | SEGUNDO APELLIDO             | CURS             | 50 ACTUAL          | CENTRO ACTUAL |                 | LENGUA DE ELECCIÓN     |              | I                   | + Nuevo voto   |
| 1100                       | 475                        | 3611                                        | 100                          | 3INF             |                    | 460 CEIP 1    | 111             | Lengua Base Castellano | Des          | cargar Justificante |                |

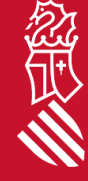

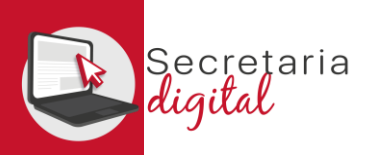

#### JUSTIFICANTE

#### JUSTIFICANTE DE ELECCIÓN DE LENGUA BASE

Encuesta: Elección de lengua base en los centros docentes no universitarios de la comunitat valenciana

| Año Encuesta                   |                                                                                                    |                                                                                                    |                                                                                                    | Usuario           | de Asistente Telemático                                                                                                    |
|--------------------------------|----------------------------------------------------------------------------------------------------|----------------------------------------------------------------------------------------------------|----------------------------------------------------------------------------------------------------|-------------------|----------------------------------------------------------------------------------------------------|
|                                |                                                                                                    |                                                                                                    |                                                                                                    |                   |                                                                                                    |
| 2024/2025<br>Fecha de Registro |                                                                                                    |                                                                                                    |                                                                                                    |                   | 100                                                                                                    |
|                                |                                                                                                    |                                                                                                    |                                                                                                    |                   |                                                                                                    |
| 16/01/2025                     |                                                                                                    |                                                                                                    |                                                                                                    |                   |                                                                                                    |
|                                |                                                                                                    | DAT                                                                                                    | OS DEL USUARIO/A                                                                                                    |                   |                                                                                                    |
| Parentesco                     | 1º Apellido                                                                                                    | 2º Apellido                                                                                                    | Nombre                                                                                                    | Tipo de documento | Número de documento                                                                                                    |
| PADRE                          | <b>EE</b>                                                                                                    | The second second second second second second second second second second second second second second second se | Contraction of the local division of the local division of the loc | NIF               | and the second second se |
| Fecha de nacimiento            |                                                                                                    | •                                                                                                    |                                                                                                    |                   |                                                                                                    |
|                                |                                                                                                    |                                                                                                    |                                                                                                    |                   |                                                                                                    |
|                                |                                                                                                    | DA                                                                                                    | TOS DEL ALUMNO/A                                                                                                    |                   |                                                                                                    |
| NIA                            | 1º Apellido                                                                                                    | 2º Apellido                                                                                                    | Nombre                                                                                                    |                   |                                                                                                    |
|                                |                                                                                                    |                                                                                                    | and over the state                                                                                                    |                   |                                                                                                    |
| Fecha de nacimiento            | -                                                                                                    |                                                                                                    |                                                                                                    |                   |                                                                                                    |
| recina de interintente         |                                                                                                    |                                                                                                    |                                                                                                    |                   |                                                                                                    |
|                                |                                                                                                    |                                                                                                    |                                                                                                    |                   |                                                                                                    |
|                                |                                                                                                    | DATOS DE LA MATRICU                                                                                             | ILA SOBRE LA QUE SE EJERCE                                                                                                    | E EL VOTO         |                                                                                                    |
| Curso escolar                  | Centro                                                                                                    |                                                                                                    |                                                                                                    | Curso             |                                                                                                    |
| 2024/2025                      | CEIP MML STORE MOD                                                                                                    | (461 7)                                                                                                    |                                                                                                    | 3INF (3 AÑO       | DS)                                                                                                    |
| Grupo                          | Grupo concertado                                                                                                    | Existe limitación de la pa                                                                                      | atria potestad                                                                                                    |                   |                                                                                                    |
| 3INF                           | No                                                                                                    | No                                                                                                    |                                                                                                    |                   |                                                                                                    |
|                                | Personal Action of the International Action of the International Action of the Interna | LENGUA B                                                                                                    | ASE DE ELECCIÓN VOTADA                                                                                                    |                   |                                                                                                    |
|                                |                                                                                                    |                                                                                                    |                                                                                                    |                   |                                                                                                    |
| LENGUA BASE CASTE              | ELLANO                                                                                                    |                                                                                                    |                                                                                                    |                   |                                                                                                    |
|                                |                                                                                                    | COLTE                                                                                                    |                                                                                                    |                   |                                                                                                    |
| Nº de bermanos del a           | lumpo/a matriculados en el                                                                                                    | mismo centro: 2                                                                                                 | RIUS DE VALORACIÓN                                                                                                    |                   |                                                                                                    |
| in de nermanos der a           |                                                                                                    | initiano centro. 2                                                                                              |                                                                                                    |                   |                                                                                                    |
| Demisilias Ases de les         | luce els                                                                                                    |                                                                                                    |                                                                                                    |                   |                                                                                                    |
| Domicilio: Area de inf         | luencia                                                                                                    |                                                                                                    |                                                                                                    |                   |                                                                                                    |
|                                |                                                                                                    |                                                                                                    |                                                                                                    |                   |                                                                                                    |
| Alumno/a con discapa           | acidad: No                                                                                                    |                                                                                                    |                                                                                                    |                   |                                                                                                    |
|                                |                                                                                                    |                                                                                                    |                                                                                                    |                   |                                                                                                    |
| Familia numerosa: Ca           | tegoría general                                                                                                    |                                                                                                    |                                                                                                    |                   |                                                                                                    |
|                                |                                                                                                    |                                                                                                    |                                                                                                    |                   |                                                                                                    |
| Esmilia monoparantal           | - No                                                                                                    |                                                                                                    |                                                                                                    |                   |                                                                                                    |
| ramina monoparenta             |                                                                                                    |                                                                                                    |                                                                                                    |                   |                                                                                                    |

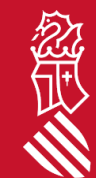

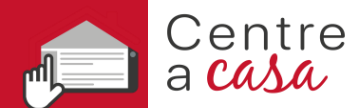

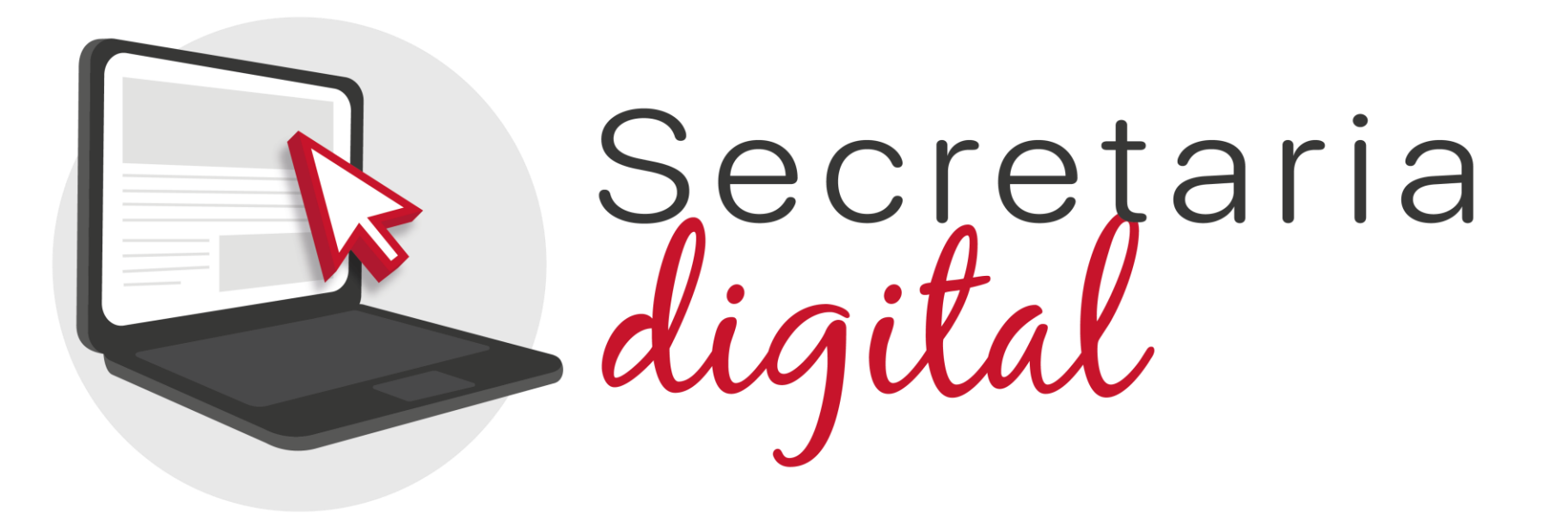

#### Gracias por su atención

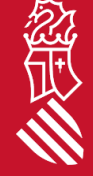